Для корректного запуска flash-контента в браузере Google Chrome, необходимо выполнить следующие действия:

- 1. Введите в адресную строку: chrome://settings/content
- 2. На экране Настройки контента найдите раздел Flash
- 3. Переключатель «Разрешить Flash на сайтах» должен быть включен, а переключатель «Всегда спрашивать» должен быть выключен.
- 4. Обновите страницу, содержащую flash-контент.

После проведения данных манипуляций, всё должно работать корректно.